## Windows XP

1) 「スタート」をクリックし、 その中の「コントロールパネル」 を選択します。

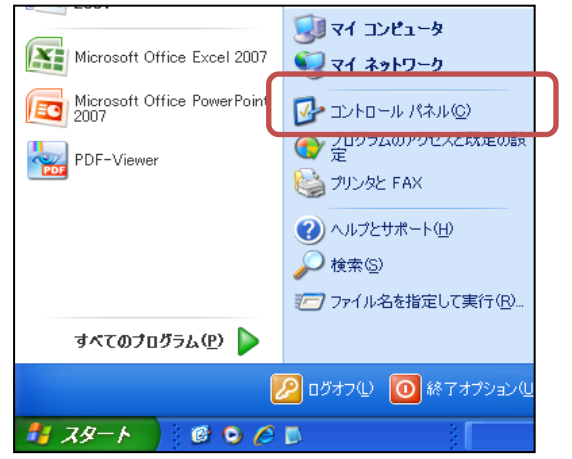

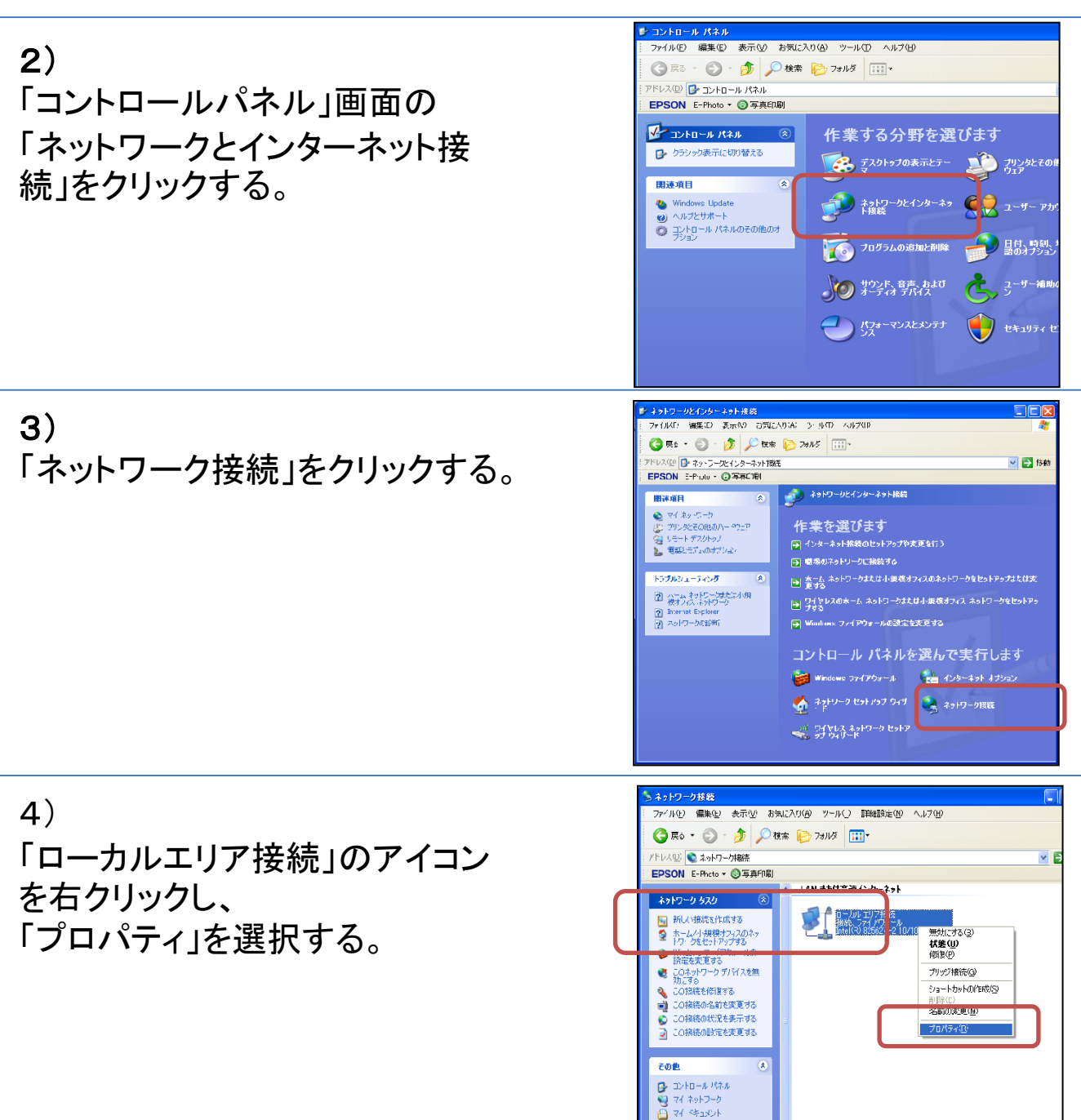

77 I)/81-8

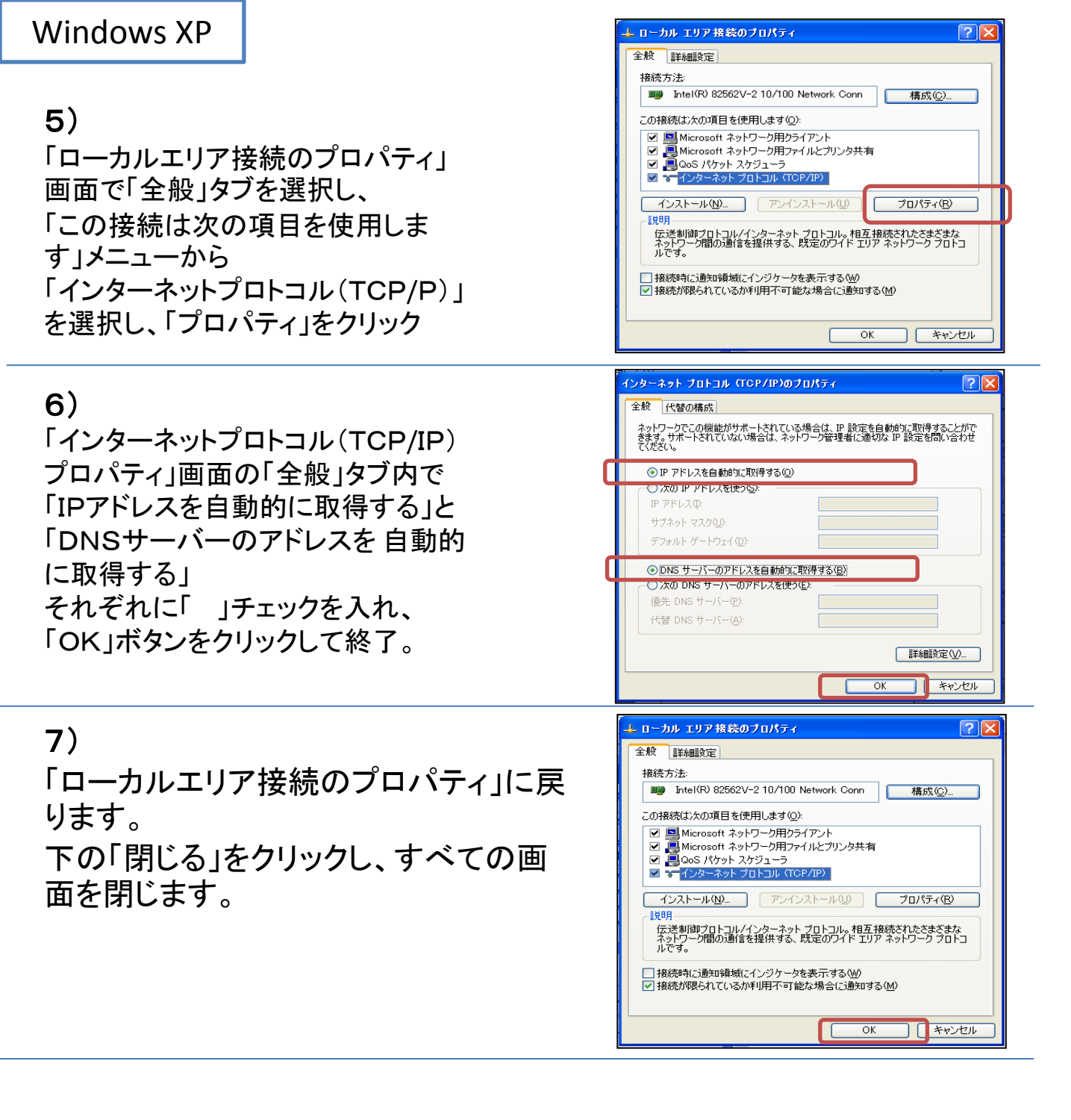

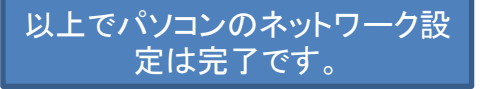